## **INSTALLATION DE MYSQL 8**

par David Nogent

| Pour télécharger MySQL, rendez-vous sur le site anglais d'Oracle.<br>https://www.oracle.com in haut de l'écran, cliquez sur l'onglet « View accounts ».                                                                                                    | Telechargement de MySQL 8                                                                                                    | .0.35                                                                                                    |                                                                                                    |                                                                                                    |
|----------------------------------------------------------------------------------------------------|----------------------------------------------------------------------------------------------------|----------------------------------------------------------------------------------------------------|----------------------------------------------------------------------------------------------------|----------------------------------------------------------------------------------------------------|
| In haut de l'écran, cliquez sur l'onglet « View accounts ».     Image: Stricture     Stricture     Stricture     Stricture     Create an Account     Stricture an avez un alors, connectez-vous à votre compte.     Stricture     Stricture                                                                                                    | Pour télécharger MySQL, reno<br>https://www.oracle.com                                                                                                    | dez-vous sur le site angla                                                                                                    | ais d'Oracle.                                                                                                    | $\sim$                                                                                                    |
| Image: Image: | En haut de l'écran, cliquez sur                                                                                                    | <sup>-</sup> l'onglet « View account                                                                                                    | s».                                                                                                    | $\gamma$                                                                                                    |
| Si vous n'avez pas de compte sur le site, créez-en un.   Create an Account   Si vous en avez un alors, connectez-vous à votre compte.   Sign-In   Sign-In Une fois connecté, allez à la section « ressources » dans le menu du haut.   Si vous en avez un alors, connectez-vous à votre compte.   Sign-In Une fois connecté, allez à la section « ressources » dans le menu du haut.   Si vous en avez un alors, connectez-vous à votre compte.   Sign-In Sign-In Une fois connecté, allez à la section « ressources » dans le menu du haut. Si vous als connecté allez à la section « ressources » dans le menu du haut. Source Products Industries Resources Customers Partners Developers Compte Ruis, dans la section « Downloads », choisissez « Developer Downloads ». Downloads Cetavous affichera une nouvelle page. Faite la défiler jusqu'à ce que vous ayez le menu qui correspond a l'anage en dessous, puis, sélectionnez « MySQL ». Database Erevail Database Free MySQL Database en accup Cloud Modu Anagan Signal Connectors Audit Vout and Database Free Database Free Conce Blockhain Patform Enterprise Guere Backup Cloud Modu Anagan Signal Cloud Modu Anagan Signal Connectors Database Express Edition NoSQL Database Secure Backup Cloud Modu Anagan Signal Connectors Guere Partners Database Free Conce Blockhain Patform Enterprise Socure Backup Cloud Modu Anagan Signal Cloud Modu Anagan Signal Connectors Socure Partners Oracle Blockhain Patform Enterprise Socure Socure                                                                                                    |                                                                                                    | 📕 (Q) Vie                                                                                                    | ew Accounts                                                                                                    | S                                                                                                    |
| Create an Account         Sign-In         Sign-In         Due fois connecté, allez à la section « ressources » dans le menu du haut.         Image: Colspan="2">OPOducts Industries Resources Customers Partners Developers Comp         Puis, dans la section « Downloads », choisissez « Developer Downloads ».         Downloads       Java Downloads ».         Downloads       Java Downloads ».         Cela vous affichera une nouvelle page. Faite la défiler jusqu'à ce que vous ayez le menu qui correspond a l'image en dessous, puis, sélectionnez « MySQL ».         Database Free       MySQL       Secure Backup         MySQL       Secure Backup         Berkeley DB       Database Express Edition       NoSQL Database         Berkeley DB       Database Express Edition       NoSQL Database         Big Data Connectors       Database Express Edition       NoSQL Database         Big Data Connectors       Database Express Edition       NoSQL Database         Big Data Connectors       Database Mobile Server       Oracle Blockchain Platform Enterprise         Edition       Correston Hourison       Soci         Custer Verification Utility       Grid Infrastructure       Database Interprise         Edition       Correston Interprise       Soci         Custer Verification Utility                                                                                                    | Si vous n'avez pas de compte                                                                                                    | sur le site, créez-en un.                                                                                                    |                                                                                                    | $\sim$                                                                                                    |
| Si vous en avez un alors, connectez-vous à votre compte.   Sign-In     Sign-In   Une fois connecté, allez à la section « ressources à dans le menu du haut.                                                                                                    |                                                                                                    | Create an                                                                                                    | Account                                                                                                    |                                                                                                    |
| Sign-In         Sign-In         Une fois connecté, allez à la section « ressources » dans le menu du haut.         OPACLE Products Industries Resources Customers Partners Developers Comp         Puis, dans la section « Downloads », choisissez « Developer Downloads ».         Downloads         Los dans la section « Downloads », choisissez « Developer Downloads ».         Downloads         Los dans la section « Downloads », choisissez « Developer Downloads ».         Downloads         Los dans la section « Downloads », choisissez « Developer Downloads ».         Downloads         Developer Downloads ».         Downloads         Developer Downloads ».         Developer Downloads ».         Developer Downloads ».         Developer Downloads ».         Developer Downloads aver aver aver aver aver aver aver aver                                                                                                    | Si vous en avez un alors, conn                                                                                                    | ectez-vous à votre com                                                                                                    | ote.                                                                                                    |                                                                                                    |
| Une fois connecté, allez à la section « ressources à dans le menu du haut.         Image: Contract de la section « Downloads », choisissez « Developer Downloads ».       Partners       Developers       Composition « Downloads », choisissez « Developer Downloads ».         Downloads       Developer Downloads », choisissez « Developer Downloads ».       Java Downloads ».       Java Downloads ».       Java Buritime Environment (RE) Contract de la défiler jusqu'à ce que vous ayez le menu qui correspond à l'image en dessous, puis, sélectionnez « MySQL ».         Database       Maduit and Database Firewall       Database Firewall       Database Express Edition       NoSQL Database       Secure Backup         Berkeley DB       Database Mobile Server       Oracle Blockchain Platform Enterprise<br>Edition       SoC 1         Big Data Connectors       Database Mobile Server       Oracle Blockchain Platform Enterprise<br>Edition       SoC 1         Database Enterprise/Standard Editions       Instant Client       Distribution       TimesTen In-Mernory Database                                                                                                    |                                                                                                    | Sign-                                                                                                    | In                                                                                                    |                                                                                                    |
| December 2       Products       Industries       Resources       Customers       Partners       Developers       Comparison         Puis, dans la section « Downloads », choisissez « Developer Downloads ».       Java Runtime Environment (RE) co       Java Runtime Environment (RE) co         Downloads       Developer Downloads       Java Downloads       Java Runtime Environment (RE) co         Customer Downloads       Developer Downloads       Java Runtime Environment (RE) co         Cela vous affichera une nouvelle page. Faite la défiler jusqu'à ce que vous ayez le menu qui correspond à l'image en dessous, puis, sélectionnez « MySQL ».       Secure Backup         Database       MySQL       Secure Backup         Rekeley DB       Database Express Edition       NoSQL Database       Secure Backup Cloud Modu Amazon S3         Big Data Connectors       Database Mobile Server       Oracle Blockchain Platform Enterprise       SoC1         Cluster Verification Utility       Grid Infrastructure       R Distribution       TimesTen In-Memory Database         Database Enterprise/Standard Editions       Instant Client       Differ durit       Differ durit                                                                                                    | Une fois connecté, allez à la s                                                                                                    | ection « ressources » da                                                                                                    | ins le menu du haut.                                                                                                    |                                                                                                    |
| Puis, dans la section « Downloads », choisissez « Developer Downloads ».         Downloads         Customer Downloads       Developer Downloads         Customer Downloads       Developer Downloads         Java Runtime Environment (JRE) Co         Downloads       Java Runtime Environment (JRE) Co         Cela vous affichera une nouvelle page. Faite la défiler jusqu'à ce que vous ayez le menu qui correspond à l'image en dessous, puis, sélectionnez « MySQL ».         Database         Patabase         Audit Vault and Database Firewall       Database Free         MySQL       Secure Backup         Berkeley DB       Database Express Edition       NoSQL Database         Big Data Connectors       Database Mobile Server       Oracle Blockchain Platform Enterprise Edition         Cluster Verification Utility       Grid Infrastructure       R Distribution         Database Enterprise/Standard Editions       Instant Client       Distribution                                                                                                    | ORACLE                                                                                                    | Products Industries                                                                                                    | Resources Customers Part                                                                                                    | ners Developers Compa                                                                                                    |
| Downloads       Developer Downloads       Developer Downloads       Dava Downloads       Dava Runtime Environment (JRE) Concords         Cela vous affichera une nouvelle page. Faite la défiler jusqu'à ce que vous ayez le menu qui correspond à l'image en dessous, puis, sélectionnez « MySQL ».       Environment (JRE) Concords       Environment (JRE) Concords         Database       MySQL       Secure Backup       Secure Backup       Audit Vault and Database Firewall       Database Firewall       Database Express Edition       NoSQL Database       Secure Backup Cloud Modul Amazon S3       Secure Backup Cloud Modul Amazon S3         Big Data Connectors       Database Mobile Server       Oracle Blockchain Platform Enterprise<br>Edition       SOC 1         Custer Verification Utility       Grid Infrastructure<br>Infrastructure       R Distribution       TimesTen In-Memory Database         Database Enterprise/Standard Editions       Instant Client       Dit Database       Dit Database                                                                                                    | Puis, dans la section « Downlo                                                                                                    | oads », choisissez « Deve                                                                                                    | eloper Downloads ».                                                                                                    |                                                                                                    |
| Cela vous affichera une nouvelle page. Faite la défiler jusqu'à ce que vous ayez le menu qui correspond à l'image en dessous, puis, sélectionnez « MySQL ».         Database         Audit Vault and Database Firewall       Database Free         Audit Vault and Database Firewall       Database Free         Berkeley DB       Database Express Edition         Big Data Connectors       Database Mobile Server         Cluster Verification Utility       Grid Infrastructure         R Database Enterprise/Standard Editions       Instant Client                                                                                                    | Describer de                                                                                                    |                                                                                                    |                                                                                                    |                                                                                                    |
| à l'image en dessous, puis, sélectionnez « MySQL ».          Database       MySQL       Secure Backup         Audit Vault and Database Firewall       Database Free       MySQL       Secure Backup         Berkeley DB       Database Express Edition       NoSQL Database       Secure Backup Cloud Modu<br>Amazon S3         Big Data Connectors       Database Mobile Server       Oracle Blockchain Platform Enterprise<br>Edition       SOC 1         Cluster Verification Utility       Grid Infrastructure       R Distribution       TimesTen In-Memory Database         Database Enterprise/Standard Editions       Instant Client       Dit D. dom       Dit D. dom                                                                                                    | Downloads<br>Customer Downloads                                                                                                    | Developer Downloads                                                                                                    | Java Downloads                                                                                                    | Java Runtime Environment (JRE) Co<br>Downloads                                                                                                    |
| Audit Vault and Database Firewall       Database Free       MySQL       Secure Backup         Berkeley DB       Database Express Edition       NoSQL Database       Secure Backup Cloud Model<br>Amazon S3         Big Data Connectors       Database Mobile Server       Oracle Blockchain Platform Enterprise<br>Edition       SoC 1         Cluster Verification Utility       Grid Infrastructure       R Distribution       TimesTen In-Memory Database                                                                                                    | Customer Downloads<br>Cela vous affichera une nouve                                                                                                    | Developer Downloads<br>Elle page. Faite la défiler                                                                                                    | Java Downloads<br>' jusqu'à ce que vous ayez le                                                                                                    | Java Runtime Environment (JRE) Cor<br>Downloads<br>Menu qui correspond                                                                                                    |
| Berkeley DB     Database Express Edition     NoSQL Database     Secure Backup Cloud Modu<br>Amazon S3       Big Data Connectors     Database Mobile Server     Oracle Blockchain Platform Enterprise<br>Edition     SOC 1       Cluster Verification Utility     Grid Infrastructure     R Distribution     TimesTen In-Memory Database       Database Enterprise/Standard Editions     Instant Client     Dit During     Dit During                                                                                                    | Cela vous affichera une nouve<br>à l'image en dessous, puis, sé                                                                                                    | <u>Peveloper Downloads</u><br>elle page. Faite la défiler<br>lectionnez « MySQL ».                                                                                                    | Java Downloads<br>• jusqu'à ce que vous ayez le                                                                                                    | Java Runtime Environment (JRE) Cor<br>Downloads<br>Menu qui correspond                                                                                                    |
| Big Data Connectors     Database Mobile Server     Oracle Blockchain Platform Enterprise<br>Edition     SOC 1       Cluster Verification Utility     Grid Infrastructure     R Distribution     TimesTen In-Memory Database       Database Enterprise/Standard Editions     Instant Client     Distribution     TimesTen In-Memory Database                                                                                                    | Downloads<br>Customer Downloads<br>Cela vous affichera une nouve<br>à l'image en dessous, puis, sé<br>Database<br>Audit Vault and Database Firewall                                                                                                    | Developer Downloads<br>Alle page. Faite la défiler<br>lectionnez « MySQL ».<br>Database Free                                                                                                    | Java Downloads<br>i jusqu'à ce que vous ayez le                                                                                                    | Java Runtime Environment (JRE) Co<br>Downloads<br>menu qui correspond                                                                                                    |
| Edition SOC 1 Cluster Verification Utility Grid Infrastructure R Distribution TimesTen In-Memory Datab                                                                                                    | Downloads<br>Customer Downloads<br>Cela vous affichera une nouve<br>à l'image en dessous, puis, sé<br><b>Database</b><br>Audit Vault and Database Firewall<br>Berkeley DB                                                                                                    | Developer Downloads<br>Alle page. Faite la défiler<br>lectionnez « MySQL ».<br>Database Free<br>Database Express Edition                                                                                                    | Java Downloads<br>T jusqu'à ce que vous ayez le<br>MySQL<br>NoSQL Database                                                                                                    | Java Runtime Environment (JRE) Co<br>Downloads<br>menu qui correspond<br>Secure Backup<br>Secure Backup Cloud Modul                                                           |
| R Distribution     TimesTen In-Memory Data       Database Enterprise/Standard Editions     Instant Client                                                                                                    | Downloads<br>Customer Downloads<br>Cela vous affichera une nouve<br>à l'image en dessous, puis, sé<br><b>Database</b><br>Audit Vault and Database Firewall<br>Berkeley DB<br>Big Data Connectors                                                                                                    | Developer Downloads<br>Alle page. Faite la défiler<br>lectionnez « MySQL ».<br>Database Free<br>Database Express Edition<br>Database Mobile Server                                                                                                    | Java Downloads<br>i jusqu'à ce que vous ayez le<br>MySQL<br>NoSQL Database<br>Oracle Blockchain Platform Enter                                                                                           | Java Runtime Environment (JRE) Cor<br>Downloads<br>menu qui correspond<br>Secure Backup<br>Secure Backup Cloud Modu<br>Amazon S3                                              |
| Print Print de la Calencia                                                                                                    | Downloads<br>Customer Downloads<br>Cela vous affichera une nouve<br>à l'image en dessous, puis, sé<br>Database<br>Audit Vault and Database Firewall<br>Berkeley DB<br>Big Data Connectors<br>Cluster Verification Utility                                                                                                    | Developer Downloads<br>elle page. Faite la défiler<br>lectionnez « MySQL ».<br>Database Free<br>Database Express Edition<br>Database Mobile Server<br>Grid Infrastructure                                                                                             | Java Downloads<br>T jusqu'à ce que vous ayez le<br>MySQL<br>NoSQL Database<br>Oracle Blockchain Platform Enter<br>Edition                                                                                | Java Runtime Environment (JRE) Co<br>Downloads<br>menu qui correspond<br>Secure Backup<br>Secure Backup Cloud Modul<br>Amazon S3<br>prise<br>SOC 1                            |
|                                                                                                    | Downloads<br>Customer Downloads<br>Cela vous affichera une nouve<br>à l'image en dessous, puis, sé<br>Database<br>Audit Vault and Database Firewall<br>Berkeley DB<br>Big Data Connectors<br>Cluster Verification Utility<br>Database Enterprise/Standard Editions                                                                                                    | Developer Downloads<br>Elle page. Faite la défiler<br>lectionnez « MySQL ».<br>Database Free<br>Database Express Edition<br>Database Mobile Server<br>Grid Infrastructure<br>Instant Client                                                                           | Java Downloads<br>T jusqu'à ce que vous ayez le<br>MySQL<br>NoSQL Database<br>Oracle Blockchain Platform Enter<br>Edition<br>R Distribution<br>Rdb Products                                              | Java Runtime Environment (JRE) Co<br>Downloads<br>menu qui correspond<br>Secure Backup<br>Secure Backup Cloud Modu<br>Amazon S3<br>prise<br>SOC 1<br>TimesTen In-Memory Datat |
| Vous vous retrouverez sur le site dédié à MySQL.<br>Eaite défiler la page et cliquez sur « MySQL Community (GPL) Downloads »                                                                                                    | Downloads<br>Customer Downloads<br>Cela vous affichera une nouve<br>à l'image en dessous, puis, sé<br>Database<br>Audit Vault and Database Firewall<br>Berkeley DB<br>Big Data Connectors<br>Cluster Verification Utility<br>Database Enterprise/Standard Editions<br>Vous vous retrouverez sur le s<br>Faite défiler la page et cliques                                                                                                    | Developer Downloads<br>Elle page. Faite la défiler<br>lectionnez « MySQL ».<br>Database Free<br>Database Express Edition<br>Database Mobile Server<br>Grid Infrastructure<br>Instant Client<br>Site dédié à MySQL.                                                    | Java Downloads<br>T jusqu'à ce que vous ayez le<br>MySQL<br>NoSQL Database<br>Oracle Blockchain Platform Enter<br>Edition<br>R Distribution<br>Rdb Products                                              | Java Runtime Environment (JRE) Co<br>Downloads<br>menu qui correspond<br>Secure Backup<br>Secure Backup Cloud Modu<br>Amazon S3<br>SOC 1<br>TimesTen In-Memory Data           |
| Vous vous retrouverez sur le site dédié à MySQL.<br>Faite défiler la page et cliquez sur « MySQL Community (GPL) Downloads »                                                                                                    | Downloads<br>Customer Downloads<br>Cela vous affichera une nouve<br>à l'image en dessous, puis, sé<br>Database<br>Audit Vault and Database Firewall<br>Berkeley DB<br>Big Data Connectors<br>Cluster Verification Utility<br>Database Enterprise/Standard Editions<br>Vous vous retrouverez sur le se<br>Faite défiler la page et cliquez                                                                                                    | Developer Downloads<br>Elle page. Faite la défiler<br>lectionnez « MySQL ».<br>Database Free<br>Database Express Edition<br>Database Mobile Server<br>Grid Infrastructure<br>Instant Client<br>Site dédié à MySQL.<br>e sur « MySQL Commun                            | Java Downloads<br>i jusqu'à ce que vous ayez le<br>MySQL<br>NoSQL Database<br>Oracle Blockchain Platform Enter<br>Edition<br>R Distribution<br>Rdb Products<br>ity (GPL) Downloads »                     | Java Runtime Environment (JRE) Co<br>Downloads<br>menu qui correspond<br>Secure Backup<br>Secure Backup Cloud Modu<br>Amazon S3<br>prise<br>SOC 1<br>TimesTen In-Memory Datat |
| Vous vous retrouverez sur le site dédié à MySQL.<br>Faite défiler la page et cliquez sur « MySQL Community (GPL) Downloads »<br>MySQL Community (GPL) Downloads »                                                                                                    | Downloads<br>Customer Downloads<br>Cela vous affichera une nouve<br>à l'image en dessous, puis, sé<br>Database<br>Audit Vault and Database Firewall<br>Berkeley DB<br>Big Data Connectors<br>Cluster Verification Utility<br>Database Enterprise/Standard Editions                                                                                                    | Developer Downloads<br>Elle page. Faite la défiler<br>lectionnez « MySQL ».<br>Database Free<br>Database Express Edition<br>Database Mobile Server<br>Grid Infrastructure<br>Instant Client<br>site dédié à MySQL.<br>sur « MySQL Community (                         | Java Downloads<br>T jusqu'à ce que vous ayez le<br>MySQL<br>NoSQL Database<br>Oracle Blockchain Platform Enter<br>Edition<br>R Distribution<br>Rdb Products<br>ity (GPL) Downloads »<br>GPL) Downloads » | Java Runtime Environment (JRE) Co<br>Downloads<br>menu qui correspond<br>Secure Backup<br>Secure Backup Cloud Modu<br>Amazon S3<br>SOC 1<br>TimesTen In-Memory Datab          |
| Vous vous retrouverez sur le site dédié à MySQL.<br>Faite défiler la page et cliquez sur « MySQL Community (GPL) Downloads »<br>MySQL Community (GPL) Downloads »<br>Et là, choisissez « MySQL Installer for Windows ».<br>Sélectionnez la version 8.0.35.                                                                                                    | Downloads<br>Customer Downloads<br>Cela vous affichera une nouve<br>à l'image en dessous, puis, sé<br><b>Database</b><br>Audit Vault and Database Firewall<br>Berkeley DB<br>Big Data Connectors<br>Cluster Verification Utility<br>Database Enterprise/Standard Editions<br>Vous vous retrouverez sur le s<br>Faite défiler la page et cliquez                                                                                                    | Developer Downloads<br>Elle page. Faite la défiler<br>lectionnez « MySQL ».<br>Database Free<br>Database Express Edition<br>Database Mobile Server<br>Grid Infrastructure<br>Instant Client<br>Site dédié à MySQL.<br>sur « MySQL Community (<br>aller for Windows ». | Java Downloads<br>T jusqu'à ce que vous ayez le<br>MySQL<br>NoSQL Database<br>Oracle Blockchain Platform Enter<br>Edition<br>R Distribution<br>Rdb Products<br>ity (GPL) Downloads »<br>GPL) Downloads » | Java Runtime Environment (JRE) Co<br>Downloads<br>menu qui correspond<br>Secure Backup<br>Secure Backup Cloud Modu<br>Amazon S3<br>SOC 1<br>TimesTen In-Memory Datab          |
| Vous vous retrouverez sur le site dédié à MySQL.         Faite défiler la page et cliquez sur « MySQL Community (GPL) Downloads »         MySQL Community (GPL) Downloads »         Et là, choisissez « MySQL Installer for Windows ».         Sélectionnez la version 8.0.35.         Windows (x86, 32-bit), MSI Installer         8.0.35       288.6M                                                                                                    | Downloads<br>Customer Downloads<br>Cela vous affichera une nouve<br>à l'image en dessous, puis, sé<br>Database<br>Audit Vault and Database Firewall<br>Berkeley DB<br>Big Data Connectors<br>Cluster Verification Utility<br>Database Enterprise/Standard Editions<br>Vous vous retrouverez sur le s<br>Faite défiler la page et cliquez<br>N<br>Et là, choisissez « MySQL Insta<br>Sélectionnez la version 8.0.35<br>Windows (x86, 32-bit), MSI Insta | Developer Downloads<br>alle page. Faite la défiler<br>lectionnez « MySQL ».<br>Database Free<br>Database Express Edition<br>Database Mobile Server<br>Grid Infrastructure<br>Instant Client<br>site dédié à MySQL.<br>sur « MySQL Community (<br>aller for Windows ». | Java Downloads  i jusqu'à ce que vous ayez le MySOL NoSQL Database Oracle Blockchain Platform Enter Edition R Distribution Rdb Products  ity (GPL) Downloads »  GPL) Downloads »  8.0.35                 | 288.6M                                                                                                    |

## 2. Installer MySQL

## Une fois que MySQL est téléchargé, il est temps de l'installer...

|     | MySQL. Installer<br>Adding Community                                                               | Choosing a Setup Type Please select the Setup Type that suits your use case.                                                                                                    |
|-----|----------------------------------------------------------------------------------------------------|----------------------------------------------------------------------------------------------------|
|     | Choosing a Setup Type<br>Download<br>Installation<br>Installation Complete                         | <ul> <li>Server only Installs only the MySQL Server Products Clent only Installs only the MySQL Client products, without a server. Server, but will not be developing MySQL. Server, but will not be developing MySQL. Server, but will no</li></ul> |
|     | MySQL Installer<br>MySQL. Installer<br>Adding Community<br>Choosing a Setup Type<br>Path Conflicts | Next >       Cancel         Path Conflicts         Some products has path conflicts.         Here are the list of the products that has path conflicts, please navigate between them and if is necesary change the path or paths below.         Product       Architecture         MxSOL Server 8.0.35       X64                                                                                                    |
|     | Download<br>Installation<br>Product Configuration<br>Installation Complete                         | I Warnings       You can use the same folder or change it to a new one, take in mind that the install process can overwrite the folder if already exists.       Install Directory:       C:\Program Files\MySQL\MySQL Server 8.0       Data Directory:       C:\ProgramData\MySQL\MySQL Server 8.0       Image: The selected path already exists.                                                                                                    |
| OAV | Le logiciel a détecté, de<br>le logiciel vous demar<br>MySQL Installer<br>Warning<br>Vou still h   | < Back                                                                                                    |
|     |                                                                                                    | Yes No                                                                                                    |

| Choosing a Setup Type       Product       Arch       Status       Progress       Note         Path Conflicts       Installation       MySQL Server 8.0.35       X64       Ready to Install       Installation         Product Configuration       Installation Complete       Installation       Installation       Installation       Installation | MySQL Installer<br>MySQL. Installer<br>Adding Community | Installation<br>The following products will be installed.                                                                            | - 0 X          |        |
|----------------------------------------------------------------------------------------------------|---------------------------------------------------------|----------------------------------------------------------------------------------------------------|----------------|--------|
| Installation         Product Configuration         Installation Complete                                                                                                    | Choosing a Setup Type<br>Path Conflicts                 | Product Arch Status           Product         Arch         Status           MySQL Server 8.0.35         X64         Ready to Install | Progress Note: |        |
| Product Configuration Installation Complete                                                                                                    | Installation                                            |                                                                                                    |                |        |
| Installation Complete                                                                                                    | Product Configuration                                   |                                                                                                    |                |        |
| Click [Execute] to install the following packages.                                                                                                    | Installation Complete                                   | Click [Execute] to install the following packages.                                                                                   |                | SE 201 |

Cliquez sur « Execute » pour télécharger le plugin et une seconde fois pour l'installer.

| MySQL. Installer<br>Adding Community                                                                                                    | Installation The following products will be installed.                                                                                                    |
|----------------------------------------------------------------------------------------------------|----------------------------------------------------------------------------------------------------|
| Choosing a Setup Type<br>Path Conflicts<br>Installation<br>Product Configuration<br>Installation Complete                                         | Ihe tollowing products will be installed.           Product         Arch         Status         Progress         Note           Image: Status and Status         MySQL Server 8.0.35         X64         Complete         Complete                                                                           |
| Cliquez sur « Next x                                                                                                    | Show Details > Show Details > Cancel - >                                                                                                    |
| MySQL. Installer<br>Adding Community<br>Choosing a Setup Type<br>Path Conflicts<br>Installation<br>Product Configuration<br>Installation Complete | Product Configuration         We'll now walk through a configuration wizard for each of the following products.         You can cancel at any point if you wish to leave this wizard without configuring all the products.         Product       Status         MySQL Server 8.0.35       Ready to configure |
|                                                                                                    |                                                                                                    |

Cliquez sur « Yes » et poursuivez l'installation.

Et encore sur « Next ».

MySQL Installer

Si jamais à ce stade vous rencontrez un message d'erreur comme en-dessous, pas de panique, cliquez sur « continuer ».

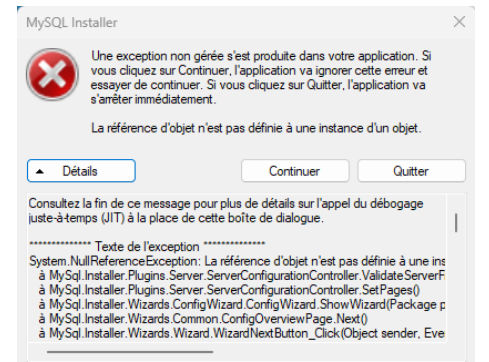

Ce message d'erreur signifie que vous aviez une instance précédemment configurée sur votre système. Par conséquent, l'installation va se terminer ici.

| Et, | dans le ca | is où vous | n'avez pas | de message | d'erreur : On | passe à la | configuration ! |
|-----|------------|------------|------------|------------|---------------|------------|-----------------|
| - / |            |            |            | 0 -        |               |            |                 |

| MySQL. Installer<br>MySQL Server 8.0.35 | Type and Netwo<br>Server Configuration Type<br>Choose the correct server<br>define how much system | rking<br>configuration type for<br>resources are assigne | r this MySQL<br>d to the MySC | Server installation. This :<br>2L Server instance. | setting will |
|-----------------------------------------|----------------------------------------------------------------------------------------------------|----------------------------------------------------------|-------------------------------|----------------------------------------------------|--------------|
| Type and Networking                     | Config Type: Developm                                                                              | ent Computer                                             |                               |                                                    | $\sim$       |
| Authentication Method                   | Connectivity<br>Use the following controls                                                         | s to select how you w                                    | ould like to co               | onnect to this server.                             |              |
| Windows Conving                         | TCP/IP                                                                                             | Port:                                                    | 3307                          | X Protocol Port:                                   | 33060        |
| windows service                         | 🗹 Open Windov                                                                                      | vs Firewall ports for n                                  | etwork access                 |                                                    |              |
| Server File Permissions                 | Named Pipe                                                                                         | Pipe Name:                                               | MYSQL                         |                                                    |              |
| Apply Configuration                     | Shared Memory                                                                                      | Memory Name:                                             | MYSQL                         |                                                    |              |
|                                         | Advanced Configuration                                                                             |                                                          |                               |                                                    |              |
|                                         | Select the check box belo<br>and logging options for th                                            | w to get additional co<br>his server instance.           | nfiguration p                 | ages where you can set                             | advanced     |
|                                         | Show Advanced a                                                                                    | and Logging Options                                      |                               |                                                    |              |
|                                         |                                                                                                    |                                                          |                               |                                                    |              |
|                                         |                                                                                                    |                                                          |                               | Next >                                             | Cance        |
|                                         |                                                                                                    |                                                          |                               |                                                    |              |

De base, MySQL utilise le port 3306. Ici, nous le configurons sur le port 3307 car je dispose, pour ma part, d'autres instances sur ma machine. « Next ».

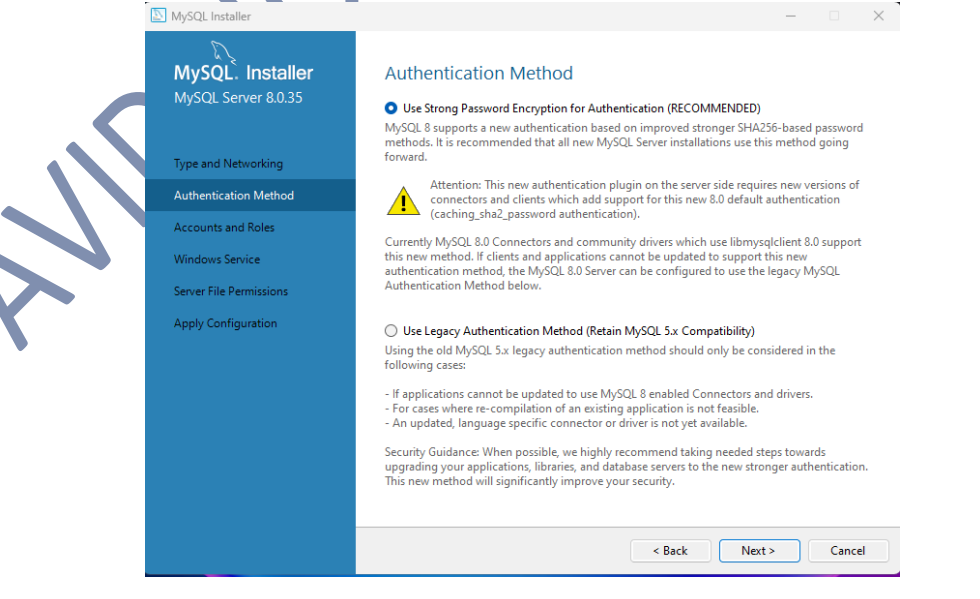

## « Next » MySQL Installer MySQL. Installer Accounts and Roles Root Account Password Enter the password for the root account. Please remember to store this password in a secure place. ••••• MySQL Root Password: Type and Networking Repeat Password: ••••• Authentication Method Password strength: Strong Accounts and Roles Windows Service Server File Permissions MySQL User Accounts $\label{eq:create} Create MySQL user accounts for your users and applications. Assign a role to the user that consists of a set of privileges.$ Apply Configuration MySQL User Name Host User Role Add User Edit User Delete < Back Next > Cancel Indiquez le mot de passe pour le compte administrateur. Si vous souhaitez ajouter un compte utilisateur, cliquez sur « Add User », sinon, « Next ». MySQL User Account Please specify the user name, password, and database role. User Name: debido 8 Host: <All Hosts (%)> $\sim$ Role: DB Admin Authentication: O MvSQL MySQL user credentials Password: Confirm Password: Password strength: Strong ОК Cancel NySQL Installer MySQL. Installer Accounts and Roles Root Account Password Enter the password for the root account. Please remember to store this password in a secure place. MySQL Root Password: ..... Type and Networking Repeat Password: ••••• Authentication Method Password strength: Strong Windows Service Server File Permissions MySQL User Accounts Create MySQL user accounts for your users and applications. Assign a role to the user that consists of a set of privileges. Apply Configuration Add User MySQL User Name User Role Host 📕 debido % DB Admin Edit User Delete < Back Next > Cancel

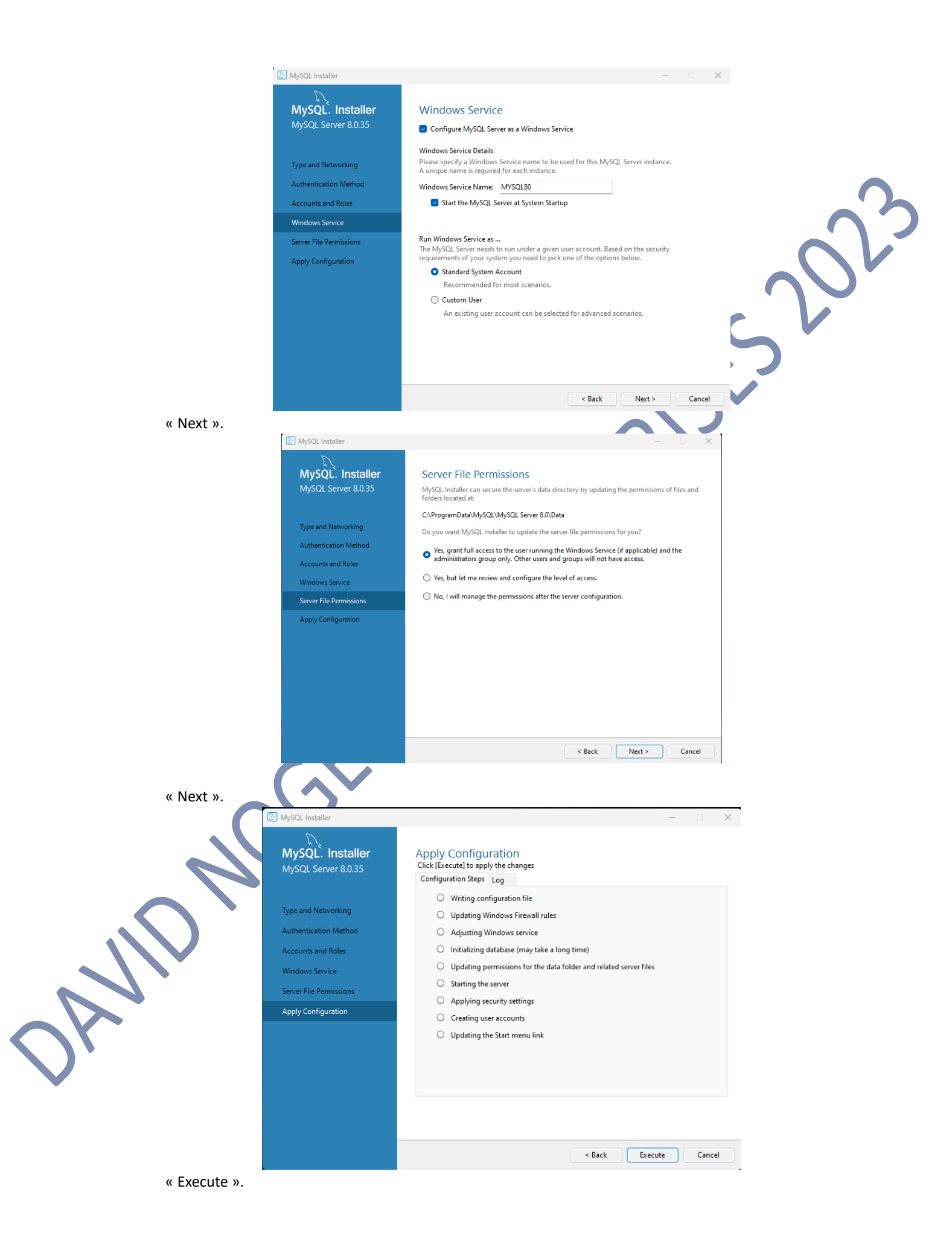

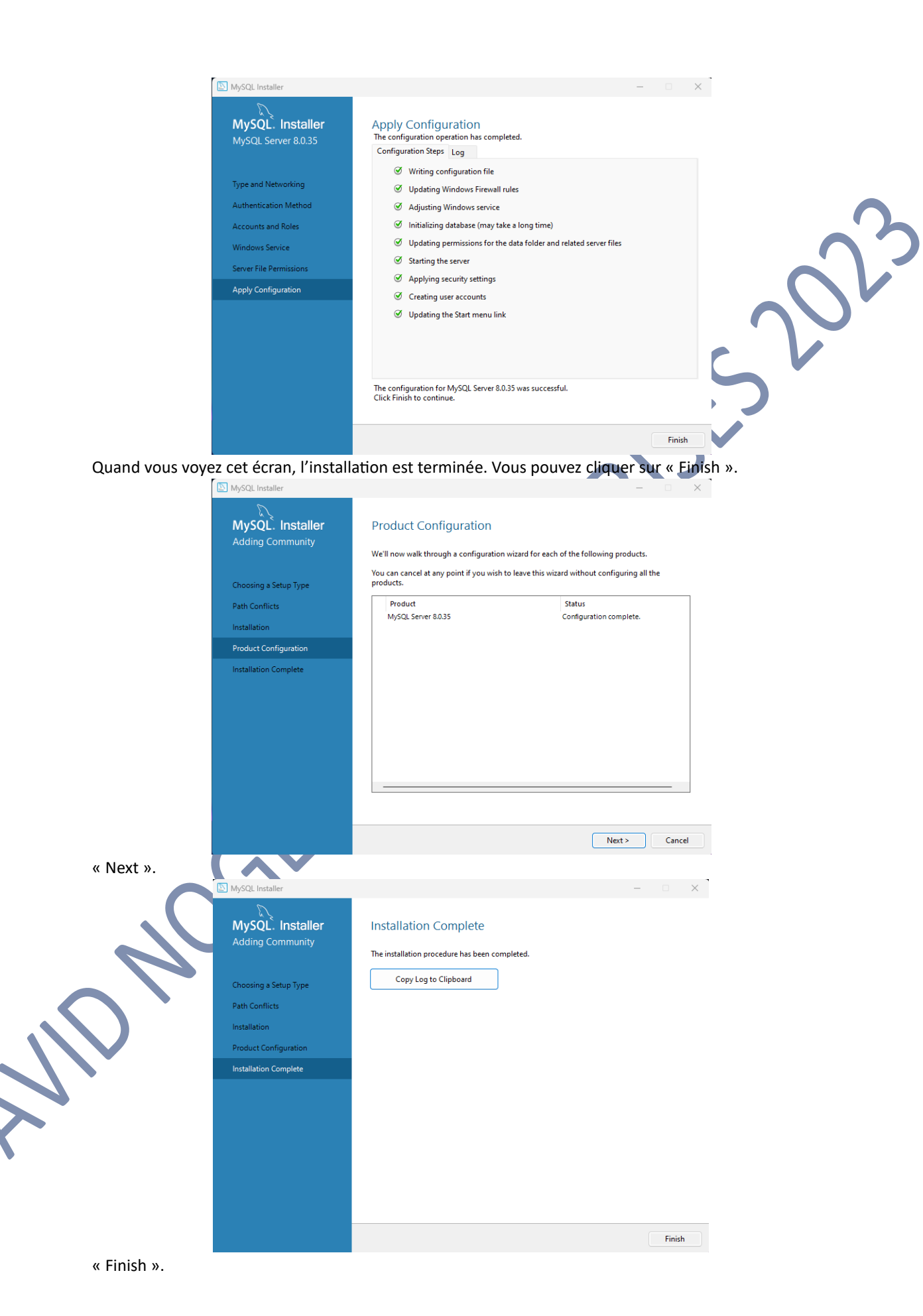

Maintenant que nous avons installé MySQL, vérifions que tout marche. Redémarrons le système, puis ouvrons la console windows (clic droit sur le logo windows, puis choisir « Exécuter », puis tapez « cmd » dans la fenêtre.

Type 'help;' or '\h' for help. Type '\c' to clear the current input statement.

mysql>

A l'aide de la commande : **mysql -u root -p -h localhost --port=3307** nous nous connectons à MySQL.

Si vous obtenez le même écran que ci-dessus, alors votre nouveau Système de Gestion de Base de Données Relationnelles est parfaitement opérationnel !